## **Digital Photos**

and other information.

## **Geotagging Digital Photos**

Geotagging is the process of adding geographic coordinates to digital photos. The JPEG files created by digital cameras include an EXIF (Exchangeable Image File) header with available tags for latitude and longitude (and many other parameters pertaining to the acquisition of that photo). Only a few digital cameras are currently capable of determining and storing these coordinates at the time of photo acquisition by means of an on-board or linked Global Positioning System (GPS) device. The Create Geotagged Image Database process in TNTmips (accessed from the Tools menu) allows you to compute or set the geographic positions for a set of selected digital photos, provides the option for writing the geotag information back to the photo file's EXIF header, and creates a database table recording the geotag and other information for each photo. The resulting table can be pinmapped in any geospatial view, where the default DataTip for each pin symbol is a thumbnail of its image.

The Image List at the top of the Create Geotagged Image Database window allows you to add any number of digital photo files for geotagging and inclusion in the output table. The image list shows the image filename and the acquisition date and time for each photo, and provides a Description column that you can use to enter a name or explanation for each photo for inclusion in the table. Icon buttons above the list allow you to view the image and the EXIF metadata for the photo file currently selected in the list. (You can also double-click on the image's list entry to view it in the image viewer window.) If a listed photo already has existing EXIF geotags, those coordinates are automatically shown in the Latitude and Longitude fields in the image list; otherwise those fields remain blank until geotag coordinates have been determined or entered.

The Geotag process provides several methods for determining photo coordinates. If you used a GPS device while taking the photos and saved track logs or photo waypoint lists, simply add the log files to the Log List. The process then automatically determines photo coordinates by comparing each photo's date and time with the date/time information in the GPS logs. You can then open a Database Pinmap view of the assigned photo locations overlaid on a georeferenced raster image of your choice and use tools provided with that window to move and refine the photo positions if needed. More information about procedures using GPS logs is provided in the Technical Guide entitled *Digital Pho*-

tos: Geotag Digital Photos from GPS Logs.

You can select any photo in the image list and view the photo and its EXIF header information.

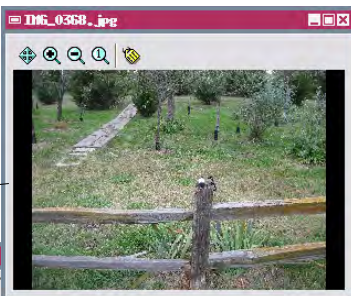

| Add Remove Remove View<br>Images Image All Images Image View Image Metadata                                                                                                    |                                                                                                    |
|----------------------------------------------------------------------------------------------------|----------------------------------------------------------------------------------------------------|
| Create Geotagyed Inage Batabase      Inage List      Inage List | Key: Exif, Inage, Make Value; Canon<br>Key: Exif, Inage, Make Value; Canon PowerShot SD900<br>Key: Exif, Inage, Orientation Value: 1<br>Key: Exif, Inage, Nesolution Value: 180/1<br>Key: Exif, Inage, Resolutionluit Value: 2<br>Key: Exif, Inage, Resolutionluit Value: 2<br>Key: Exif, Inage, Resolutionluit Value: 2<br>Key: Exif, Inage, PtDFrPositioning Value: 1<br>Key: Exif, Inage, FUErPositioning Value: 1<br>Key: Exif, Inage, FUErPositioning Value: 1<br>Key: Exif, Inage, FUErPositioning Value: 1<br>Key: Exif, Photo, ExposureTine Value: 1/80<br>Key: Exif, Photo, ExposureTine Value: 2006;10:16 11:55:01<br>Key: Exif, Photo, DateTimeDriginal Value: 2006;10:16 11:55:01<br>Key: Exif, Photo, ComponentsConfiguration Value: 1 2 3 0<br>Key: Exif, Photo, ComponentsConfiguration Value: 3/1 |
| 4-# ₽ ₩                                                                                                    | Save Rs Close                                                                                                    |
| Log File         Track         Start Date         End Time           H620061014045426.log         2006/10/13         22:54:26         2006/10/13         23:08:06         \$\$\$\$           H62006101616565455.log         2006/10/16         11:55:52         11:52:52         \$\$\$         \$\$\$\$\$\$\$\$\$         \$\$\$\$\$\$\$\$\$\$\$\$\$\$\$\$\$\$\$\$\$\$\$\$\$\$\$\$\$\$\$\$\$\$\$\$                                                                                                    | Use the Description column in the Image List to enter a description of each image for inclusion in the table.                                                                                                    |
| Coordinate Format Decimal Degrees 💌                                                                                                    | <ul> <li>✓ ✓ ↓ ¥ ﷺ </li> <li>※ ﷺ</li> </ul>                                                                                                    |
| Log Processing Options<br>Rdjust log time to match camera time +/- UTC -6 : 0 : 0 hours : minutes : seconds<br>Set maximum difference in time for computing coordinates 60.00 seconds<br>Interpolate coordinates Use closest coordinates<br>Table Output Options                                                                                                    | Latitude         Longitude         Elevation         Description           2:06         40         49         03.813         N         96         44         58.170         H         380.553333         fence row           2:47         40         48         50.054         N         96         44         57.486         H         379.833333         dock           3:20         40         48         49.333         N         96         44         324.916         H         374.026667           3:42         40         48         49.202         N         96         43         373.100000         storn danage                                                                                                    |
| Reference System   HGS84 / Geographic                                                                                                    | 17                                                                                                    |
| JSave image filenames in text fields                                                                                                    | Press the Save KML button to save a Google Earth KML file                                                                                                    |
| Select Table Format MicroImages Internal T Include Heading/Speed Fields                                                                                                    | with the photo locations and links to the photo files on your bard drive. You can double-click on this KML file to launch                                                                                                    |
| Run         Hrite EXIF         Save KHL         Exit         Help                                                                                                    | Google Earth and automatically add the images to your<br>Places list. Google Earth then automatically zooms in to<br>show a placemark symbol and photo name label for each                                                                                                    |
| Press the Run button to save Press the Write EXIF button                                                                                                    | photo. You can double-click on a placemark symbol to                                                                                                    |
| the database table with image to update the EXIF headers                                                                                                    | show the photo in a pop-up viewer window.                                                                                                    |
| names, geolag coordinates, or the selected photo mes                                                                                                    |                                                                                                    |

with the geotag coordinates.

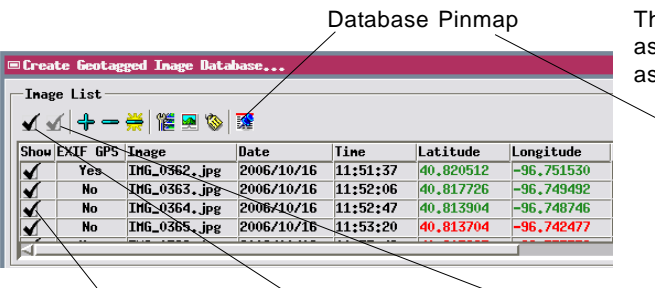

Show/Hide individual photo in pinmap view

Show all images Hide all images in pinmap view in pinmap view

If no GPS logs are available, use the Database Pinmap view to derive coordinates for each photo visually by locating its position in a georeferenced orthoimage, satellite image, or scanned map. If coordinates have been previously obtained from another source, you can enter them directly in the image list coordinate fields. These manual methods, which can also be used to geotag JPEG, TIFF, or PNG image files lacking EXIF headers, are described more fully in the TechGuide entitled *Digital Photos: Manually Geotag Digital Photos*.

After coordinates have been set for all photos in the image list, press the Run button to create a geotagged photo database table. You can also optionally press the Write EXIF button to transfer each photo's coordinates to the photo file's EXIF header.

The geotagged photo table has a record for each photo and includes all of the fields shown in the image list. You can save this table in MicroImages format within a Project File, or save it to an external database such as MySQL or PostgreSQL. You can choose to create the geotagged photo table with a text link to each photo's directory path and filename, or embed each image in a <u>B</u>inary <u>L</u>arge <u>OB</u>ject (BLOB) field within the table. Either form of geotagged image table can be used to pinmap each photo's position using the coordinate fields in the table (see the TechGuide entitled *Digital Photos: Pinmap Digital Photos with Photo DataTips*). However, to use a table with only text links you must retain the original photo files in the same relative directory path.

When you embed the photo images as BLOBs in the geotagged image table, a thumbnail of each image is automatically created and stored in a separate BLOB field in the table. You can set the maximum width/height for this thumbnail, which is used to create pop-in DataTip images of the photos from the table views or from pinmap point symbols. (For tables with linked images, the DataTip thumbnail is created dynamically from the external image file as needed, which may delay the appearance of the DataTip.) The photos can be viewed in several ways from either tabular or single-record views of the table (see the TechGuide entitled *Digital Photos: Viewing Geotagged Image Tables*).

The Geotag process computes positions in WGS84/Geographic (latitude, longitude) coordinates, which are the coordinates provided by GPS logs and which conform to the format contraints of their geotag fields in the EXIF header (only latitude / longitude coordinates supported). However, you can transform the photo positions to another coordinate reference system (CRS)

The Database Pinmap view in the Geotag process allows you to visually assess GPS-derived photo positions and adjust them as needed, or to assign coordinates to photos without concurrent GPS logs.

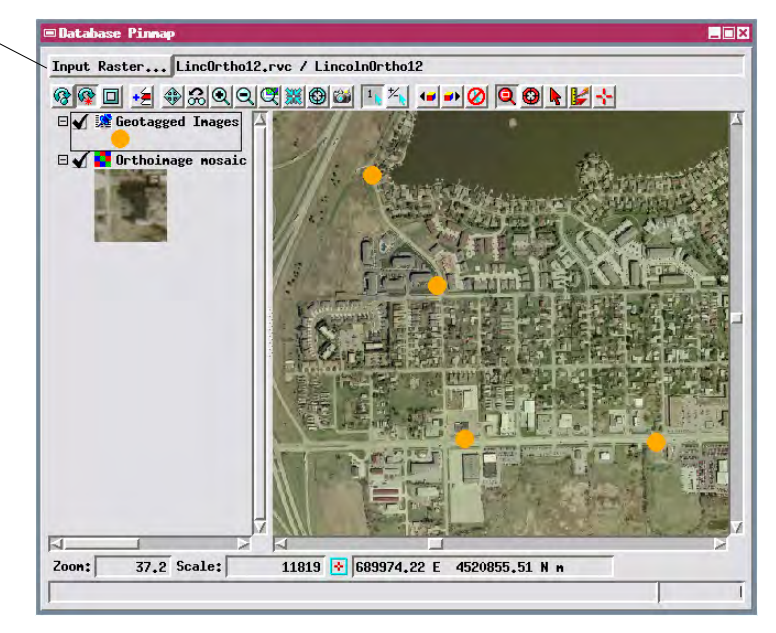

You can choose to store photo coordinates in the table in any supported coordinate reference system. However, the coordinate geotags in the photo file EXIF headers are always written in decimal latitude / longitude coordinates.

| Table Output Options                                                      |           |  |  |  |  |
|---------------------------------------------------------------------------|-----------|--|--|--|--|
| Reference System NAD83 / UTM zone 14N (CM 99W)                            |           |  |  |  |  |
| 💭 Save image filenames in text fields 🦳 Embed images in table as BLOBs    |           |  |  |  |  |
| Select Table Format MicroImages Internal 🔽 🗆 Include Heading/Speed Fields |           |  |  |  |  |
| Maximum width/height for thumbnail of image 80.0                          |           |  |  |  |  |
| Run Hrite EXIF                                                            | Exit Help |  |  |  |  |

Use these radio buttons to choose between embedding image BLOBS in the output table or saving only links to the external photo files.

| ientagged Inag | es           |          |          |           |            |            |       |           |
|----------------|--------------|----------|----------|-----------|------------|------------|-------|-----------|
| able Edit F    | ecord Field  |          |          |           |            |            |       | Help      |
| 8              |              |          |          |           |            |            |       |           |
| Inage Name     | Description  | Date and | Tine     | Latitude  | Longitude  | Elevation  | Inage | Thumbnail |
| IMG_0363.JPG   | fence row    | 10/16/06 | 11:52:06 | 40.817726 | -96,749492 | 380,553333 | 11    | 11        |
| IMG_0364.JPG   | dock         | 10/16/06 | 11:52:47 | 40.813904 | -96.748746 | 379.833333 | 19    | 11        |
| IMG_0365, JPG  | new planting | 10/16/06 | 11:53:20 | 40,813704 | -96.742477 | 374,026667 |       | 19        |
| IMG_0366.JPG   | storn danage | 10/16/06 | 11:53:42 | 40.813667 | -96.737759 | 373.100000 |       | 19        |
| IMG_0367,JPG   | wharf        | 10/16/06 | 11:54:40 | 40,813578 | -96,728115 | 383,973333 |       | A MA      |
| IMG_0368.JPG   | car          | 10/16/06 | 11:55:01 | 40.813508 | -96.724752 | 364.746667 |       |           |
|                | -            |          |          |           |            |            | T Bay | 6         |

Tabular View of Geotagged Image table with embedded images. Positioning the cursor over the Image field pops up a ToolTip showing a thumbnail view of the image in that record.

for storage in the output table by pressing the Reference System button and choosing the desired CRS. If you choose a CRS with projected coordinates, the Latitude and Longitude fields in the image list in the Create Geotagged Image Database window are replaced by Northing and Easting fields that show the projected image coordinates in your selected CRS. When you run the process, however, Latitude and Longitude fields are written to the geotagged image table along with the Northing and Easting fields.